Puoi esportare da Refworks tutti i riferimenti bibliografici o le singole cartelle, se vuoi mantenere la stessa struttura/suddivisione in cartelle devi esportare una cartella per volta. Salva ogni file esportato col nome della cartella per meglio identificarle, ed essere sicuro di averle importate tutte.

## Attenzione:

1. **I campi personalizzati non verranno migrati**. Se utilizzi Refworks per memorizzare note sulle citazioni, assicurati che si trovino nel campo "Note" standard. Se hai impostato campi personalizzati per memorizzare informazioni aggiuntive, dovrai copiarli e incollarli nel software scelto dopo la migrazione:

Esempio:

Pages 67-105

Publisher Cambridge University Press

Source Name google

Standard Notes (below)Noteswill transfer into ZoteroThis is a note in the standard "Notes" field.

Custom field 05 (custom) do NOT transfer This is a note in the Custom Field 05.

2. **Gli allegati PDF non verranno migrati**, non c'è modo di trasferire allegati (come PDF) da Refworks a un altro software.

## Per esportare una cartella alla volta

Da Refworks clicca su Cartelle personali

Scegli la cartella che vuoi esportare

Clicca sul pulsante Condividi e scegli Riferimenti esportazione

| RefWorks Untitled Project 📀 🖸              |                                                                                                    |  |  |  |  |  |  |
|--------------------------------------------|----------------------------------------------------------------------------------------------------|--|--|--|--|--|--|
| Tutti i riferimenti                        | Aggiungi Assegna a una cartella                                                                                                    |  |  |  |  |  |  |
| Bicerca nei database                       | Fashion (visualizzazione di tutti i 36 🐰 Condividi cartella                                                                                          |  |  |  |  |  |  |
| Ultimo importato                           | Seleziona tutti gli elementi in que istituzione.                                                                                                    |  |  |  |  |  |  |
| 🔁 Duplicates 🗸 🗸                           | Riferimenti esportazione                                                                                                    |  |  |  |  |  |  |
| よ Condivisione 🗸 🗸                         | Winick, Erin. (2017, luglio). Scarica un file RIS, BibTeX, con valori delimitati da tabulazioni o XML dei tuoi                                       |  |  |  |  |  |  |
| Cartelle personali 🔨                       | Fashion Entrepreneurship metadati                                                                                                    |  |  |  |  |  |  |
| 🕂 Aggiungi ca 🗧 Ordina                     | ID di riferimento: 258<br>Berlanda,Franco; Buzzati,Dino. (1961). L'Italia '61 a Torino<br>Fashion Architecture Gino Covre) lit u Image 1: Catego +12 |  |  |  |  |  |  |
| Non in cartella (37)                       |                                                                                                    |  |  |  |  |  |  |
| Example Collect (1)                        |                                                                                                    |  |  |  |  |  |  |
| Fashion (36)     :       L     Musica (10) | D di riferimento: 183<br>Brun Alessandro: Castelli Cecilia: Karaosman Hakan. (2017) A foc                                                            |  |  |  |  |  |  |

Scegli l'opzione Tutti i riferimenti nella cartella e scegli il Formato dei dati:

**BibTeX** per esportare in Mendeley o Zotero **Formato RIS** per esportare in EndNote o Zotero

| RefWorks Untit                      | lled Project 🕑 🐠                                        |                                          |                                                                                          |                |
|-------------------------------------|---------------------------------------------------------|------------------------------------------|------------------------------------------------------------------------------------------|----------------|
|                                     | + ma cartella                                           | Condividi Crea                           | Riferimenti esportazione 🗙                                                               |                |
| Bicerca nei database                | Musica (visualizzazione di tutti i 10 r                 | L Condividi carte                        | Da<br>• Tutti i riferimenti in 'Musica' (10)                                             | 3              |
| Ultimo importato                    | <ul> <li>Seleziona tutti gli elementi in que</li> </ul> | Condividi con co<br>istituzione.         | 🔿 Riferimenti selezionati in 'Musica' (0)                                                |                |
| 🔁 Duplicates 🗸 🗸                    | ID di riferimento-162                                   | 📥 Riferimenti esp                        | Formato                                                                                  |                |
| 👢 Condivisione 🗸                    | Cornish, Katie; Goodman-D                               | Scarica un file Ri<br>delimitati da tabi | BibTeX                                                                                   | cation failure |
| Cartelle personali                  | Musica; Design Architecture                             | metadati                                 | Tab Delimitato (.tsv)                                                                    |                |
| + Aggiungi ca 🗧 Ordina              | ID di riferimento: 88<br>PRIMA PARTE. I sistemi per I   | a gestione delle ri                      | Formato XML                                                                              |                |
| Example Collect (1)<br>Fashion (36) | Musica PRIMA PARTE                                      |                                          | Annulla <b>Esporta</b>                                                                   |                |
| Musica (10) :                       | ID di riferimento: 61<br>Instructor:, Course Syllabus I | MCTE 690 – Resea                         | rch Methodology - 3 credits-Online format Summer 2003 June 23 – September 12, 2003, onli | ne             |

Prendi nota dove esporti/salvi il file che dovrai poi importare nel nuovo software e ripeti i passaggi per tutte le cartelle.

## Per esportare tutti i riferimenti bibliografici

Esportare tutti i riferimenti in una volta sola, senza mantenere la struttura

Da Refworks clicca su Tutti i riferimenti

Clicca sul pulsante Condividi e scegli Riferimenti esportazione

| RefWorks Untitled Project 📀 🕫                                      |                                                                                                    |  |  |  |  |  |  |  |
|--------------------------------------------------------------------|----------------------------------------------------------------------------------------------------|--|--|--|--|--|--|--|
| Tutti i riferimenti                                                | Aggiungi Assegna a una cartella Condividi Crea bibliografia Elimina                                                 |  |  |  |  |  |  |  |
| <ul> <li>Ricerca nei database</li> <li>Ultimo importato</li> </ul> | Tutti i riferimenti (visualizzazione d 🎎 Condividi cartella<br>Condividi con collaboratori o con la tua             |  |  |  |  |  |  |  |
| Duplicates V                                                       | Seleziona tutti gli elementi in que       istituzione.         In di riferimente: 262       Image: 262              |  |  |  |  |  |  |  |
| Condivisione                                                       | Roos,C (2018). Fashion: M Scarica un file RIS, BibTeX, con valori delimitati da tabulazioni o XML dei tuoi metadati |  |  |  |  |  |  |  |
| Tag V                                                              | Roos,C., 0001                                                                                                    |  |  |  |  |  |  |  |
| Cestino                                                            | D di riferimento: 261<br>Zhang, Jinsong; Chang, Cui-Zu Wang, Yayu. (2011). Band structure                           |  |  |  |  |  |  |  |

Scegli l'opzione Tutti i riferimenti in Tutti i riferimenti e scegli il Formato dei dati:

**BibTeX** per esportare in Mendeley o Zotero **Formato RIS** per esportare in EndNote o Zotero

| RefWorks Unti                                                      | tled Project 📀 🕫                                                                                                    |                                                                                                    |  |  |
|--------------------------------------------------------------------|----------------------------------------------------------------------------------------------------|----------------------------------------------------------------------------------------------------|--|--|
| Tutti i riferimenti                                                | Aggiungi Assegna a una cartella Condividi Crea t                                                                                                    | Riferimenti esportazione X                                                                                                    |  |  |
| <ul> <li>Ricerca nei database</li> <li>Ultimo importato</li> </ul> | Tutti i riferimenti (visualizzazione d       L       Condividi carte         Condividi con co       condividi con co       istituzione.                                     | Tutti i riferimenti in 'Tutti i riferimenti' (235)     Riferimenti selezionati in 'Tutti i riferimenti' (0)                                                                                                    |  |  |
| Condivisione  Cartelle personali                                   | ID di riferimento: 261         Scarica un file Ri           Zhang, Jinsong; Chang, Cui-         Scarica un file Ri           Band structure         Band structure          | Formato  BibTeX  Formato RIS  Tab Delimitato (tau)                                                                                                    |  |  |
| + Aggiungi c: 🔁 Ordina                                             | ID di riferimento: 260<br>Sara,Rachel; Jones,Matthew; Rice,Louis. (2021<br>Austerity Commercializati. Community +8                                                          | Formato XML  Annulla Esporta                                                                                                    |  |  |
| Fashion (36)<br>K. Musica (10)<br>Design (55)                      | ID di riferimento: 259<br>Winick, Erin. (2017, luglio). Sci Chic: Combining<br>Fashion Tentepreneurship Libraries Mechani                                                   | ID di riferimento: 259<br>Winick, Erin. (2017, luglio). Sci Chic: Combining Area, Engineering, and Fashion                                                                                                    |  |  |
| Ingegneria (30)<br>Grafica (16)<br>L Prova (2)<br>Stefania (3)     | ID diriferimento: 258           Berlanda,Franco; Buzzati,Dino. (1961). L'Italia '6'           ■ Festion         ▲ Architecture           ● Gino Covre) It u         ● Image | ID di riferimento: 258<br>Berlanda, Franco; Buzzati, Dino. (1961). L'Italia '61 a Torino<br>Feshion Architecture Gino Covre) lit u_ Ginage 1: Catego_ +12                                                                          |  |  |
| Architettura (40)                                                  | <ul> <li>ID di riferimento: 257</li> <li>García-Guzmán, Jesús; Gardner, Julian W; Cole,</li> <li>García-Guzmán, Jesús; Gardner, Julian W; Cole, Marin.</li> </ul>           | ID di riferimento: 257<br>García-Guzmán, Jesús; Gardner, Julian W; Cole, Marina. (2010). A duo-type smart gas sensor ASIC chip for use with resistive nanomaterials<br>García-Guzmán, Jesús; Gardner, Julian W; Cole, Marina, 0001 |  |  |

Prendi nota dove esporti/salvi il file che dovrai poi importare nel nuovo software.